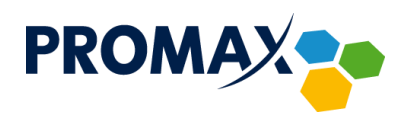

# LISTA ULUBIONYCH KANAŁÓW DLA DEKODERÓW HD

## Dla dekodera TECHNISAT Digit HD4 CX

### Jak stworzyć listę ulubionych?

 Wcisnąć przycisk MENU, za pomocą przycisków GÓRA / DÓŁ przejść do ORGANIZACJA LISTTV i wcisnąć OK

Po lewej stronie ekranu wyświetlą się WSZYSTKIE PROGRAMY, a po prawej stronie ekranu wyświetlą się programy z aktualnie wyświetlanej LISTY TV.

 Wciskając zielony przycisk na pilocie, włączyć LISTA TV (LISTA TV, LISTA TV 2, LISTA TV 3, LISTA TV 4)

3. Za pomocą przycisków GÓRA / DÓŁ wybrać listę, wcisnąć OK

4. W oknie po lewej stronie za pomocą przycisków GÓRA/DÓŁ wybrać program, który chcemy umieścić na liście, wcisnąć żółty przycisk (dodaj)

- 5. Aby dodać kolejny program, powtórzyć operację z punktu 4
- 6. Po stworzeniu całej listy, wcisnąć przycisk EXIT lub MENU

## Jak wybrać listę ulubionych?

- 1. Wcisnąć na pilocie przycisk OK
- 2. Wcisnąć przycisk OPT (kategoria), wybrać pozycję TV-LISTY i wcisnąć OK
- 3. Wybrać odpowiednią listę, wcisnąć 2 razy OK

# Dla dekodera ADB 5810CD

## Jak stworzyć listę ulubionych?

- 1. Wcisnąć przycisk MENU na pilocie
- Strzałkami PRAWO / LEWO wybrać LISTY ULUBIONYCH KANAŁÓW i zatwierdzić przyciskiem OK
- Strzałkami GÓRA / DÓŁ wybrać rodzaj ulubionej listy ( TV lub RADIO) i zatwierdzić przyciskiem OK
- Strzałkami PRAWO / LEWO, GÓRA / DÓŁ nadać nazwę ulubionej liście i zatwierdzać przyciskiem OK
- 5. Po nadaniu nazwy wybrać AKCEPTUJ i zatwierdzić przyciskiem OK
- Strzałkami GÓRA / DÓŁ wybrać kanały, jakie chcemy umieścić na liście i zatwierdzać przyciskiem OK
- 7. Po stworzeniu listy ulubionych kanałów, wciskamy przycisk MENU

## Jak wybrać listę ulubionych?

- 1. Wcisnąć przycisk OK na pilocie
- 2. Strzałkami PRAWO / LEWO wyszukać nazwę listy ulubionej
- 3. Wybrać dowolny kanał i zatwierdzić przyciskiem OK

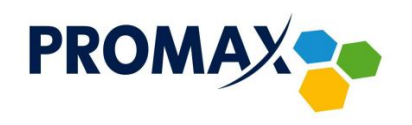

# LISTA ULUBIONYCH KANAŁÓW DLA DEKODERÓW HD

# Dla dekodera INTEK HD-C6<sub>3</sub>CX

#### Jak stworzyć listę ulubionych?

- 1. Wcisnąć przycisk MENU na pilocie
- 2. Strzałkami PRAWO/LEWO wybrać ULUBIONE, wcisnąć OPT na pilocie, a później OK
- 3. Strzałkami GÓRA/DÓŁ wybrać LISTA NR 1 wcisnąć OPT
- 4. Strzałkami GÓRA/DÓŁ wybrać DODAJ/USUŃ PROGRAMY wcisnąć OK
- Strzałkami GÓRA/DÓŁ wybrać programy, który chcemy umieścić na liście – zatwierdzić przyciskiem OK
- 6. Wcisnąć strzałkę ← na pilocie
- 7. Strzałkami GÓRA/DÓŁ wybrać ZAPISZ wcisnąć OK
- 8. Wybrać LISTA NR 1 wcisnąć OK.
- 9. Wybrać dowolny program z listy wcisnąć OK

## Jak zmienić nazwę listy?

- 1. Wcisnąć przycisk MENU na pilocie
- 2. Strzałkami PRAWO/LEWO wybrać ULUBIONE
- 3. Strzałkami GÓRA/DÓŁ wybrać nazwę listy, której nazwę chcemy zmienić ( np. LISTA NR 1) – wcisnąć OPT na pilocie
- 4. Strzałkami GÓRA/DÓŁ wybrać ZMIEŃ NAZWĘ LISTY wcisnąć OK
- 5. Wpisać swoją nazwę listy na wyświetlonej klawiaturze
- 6. Po wpisaniu nazwy wybrać ENTER i wcisnąć OK
- 7. Wcisnąć na pilocie przycisk MENU

### Jak zmienić numerację programów na liście?

- 1. Wcisnąć przycisk MENU na pilocie
- 2. Strzałkami PRAWO/LEWO wybrać ULUBIONE
- Strzałkami GÓRA/DÓŁ wybrać listę, w której chcemy zmienić kolejność programów (np. LISTA NR 1) – wcisnąć OPT na pilocie
- 4. Strzałkami GÓRA/DÓŁ wybrać SORTUJ TĘ LISTĘ i wcisnąć OK
- Wybrać program ,który chcemy zamienić na liście wcisnąć OK, strzałkami GÓRA/DÓŁ wybrać pozycję, na której chcemy umieścić wybrany program i wcisnąć OK
- 6. Powtarzać czynność dla pozostałych programów
- Wcisnąć strzałkę ←, wybrać zapisz , wcisnąć OK, a następnie MENU

## Jak przywrócić ustawienia fabryczne?

- 1. Wcisnąć przycisk MENU na pilocie
- 2. Strzałkami PRAWO/LEWO wybrać KONFIGURACJA DEKODERA
- Strzałkami GÓRA,/DÓŁ wybrać USTAWIENIA SYSTEMOWE wcisnąć OK
- 4. Strzałkami GÓRA/DÓŁ wybrać PRZYWRÓĆ USTAWIENIA DOMYŚLNE – wcisnąć OK
- 5. Wprowadzić PIN (domyślnie 1111) i zatwierdzić OK